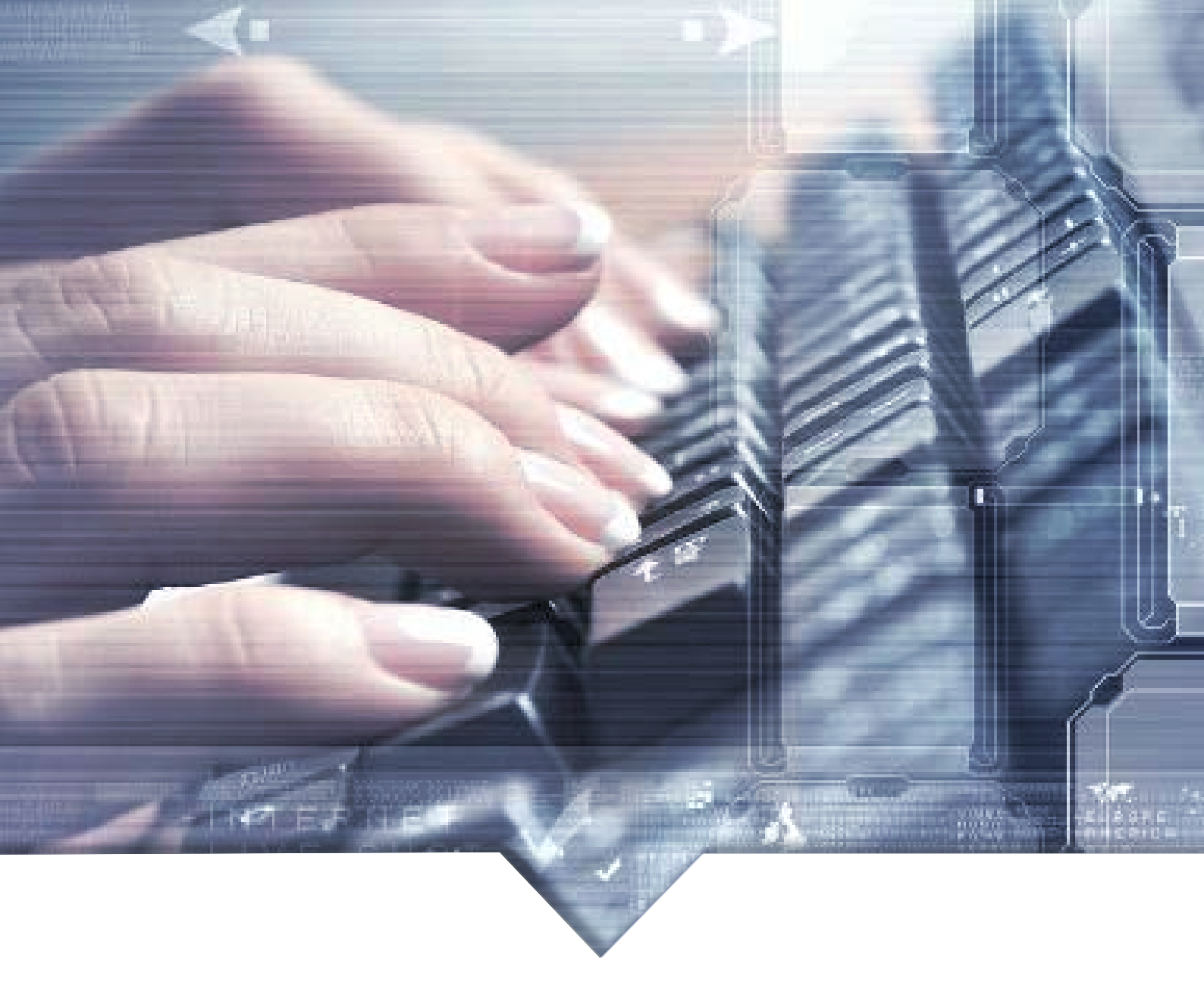

# **PRONATEC VOLUNTÁRIO**

#### **Tutorial do Ambiente Virtual de Aprendizagem (AVA)**

CURSOS DE QUALIFICAÇÃO PROFISSIONAL

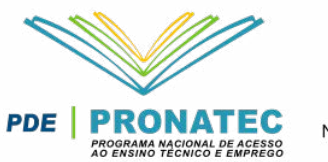

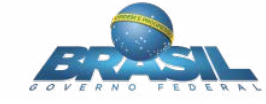

MINISTÉRIO DA EDUCAÇÃO

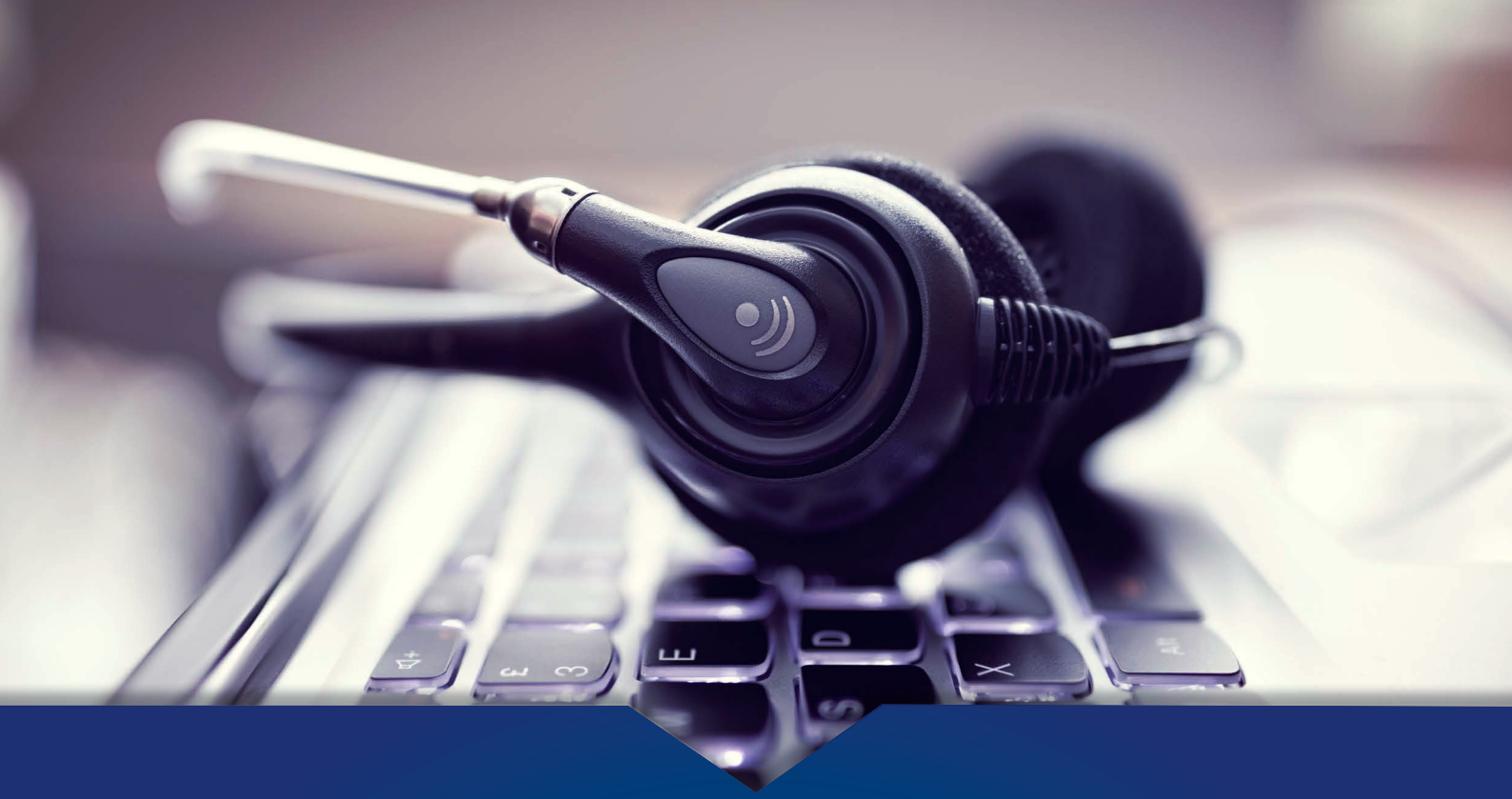

# SUMÁRIO

| 1.0 COMO REALIZAR SEU LOGIN                | 03 |
|--------------------------------------------|----|
| 2.0 COMO RECUPERAR A SUA SENHA             | 03 |
| 3.0 COMO USAR O SEU AVA                    | 04 |
| <b>3.1</b> Assistindo suas Videoaulas      | 05 |
| 3.2 Consultando seu Material Didático      |    |
| <b>3.3</b> Realizando sua Autoavaliação    |    |
| 3.4 Acessando o Dúvidas frequentes         |    |
| 3.5 Navegando pela área Minhas Informações |    |
| 3.6 Consultando o seu Histórico            |    |
| 3.7 Acessando a área Meus Cursos           |    |
| <b>3.8</b> Acessando seu Certificado       | 13 |

### **1.0 COMO REALIZAR O SEU LOGIN**

Bem-vindo ao **PRONATEC VOLUNTÁRIO**, elaboramos este tutorial para facilitar sua navegação no Ambiente Virtual de Aprendizagem (AVA) e assim descomplicar seu acesso às diversas ferramentas do nosso Sistema de aprendizado. Para acessar o AVA, você deverá estar matriculado em um dos cursos do **PRONATEC VOLUNTÁRIO**. Acessando o site pronatecvoluntario.com.br. Você verá a tela a seguir:

| PRONATEC                                                                                                    |                                                                                                    | Log in Sobre      |
|----------------------------------------------------------------------------------------------------|----------------------------------------------------------------------------------------------------|-------------------|
| Prime in the set of the set of the                                                                                                    | Já validou sua matricula?<br>Acessar Área do Aluno<br>Login aluootb@plataformatic.com.br<br>Senha<br>Esquer moha senha<br>Accsar                                                                                                    | Login: seu e-mail |
| PDE PRONATEC - SETEC) Todos os direitos reservados<br>PDE PRONATEC<br>SOUMAS NOCENTRATAS<br>MINISTÉRIO DA<br>EDUCAÇÃO<br>CONTRATAS<br>CONTRATAS | and the second second sec | 1                 |

Seu login será o seu e-mail cadastrado no ato da inscrição e a sua senha será o nº do protocolo que você cadastrou quando fez sua pré-matrícula no curso escolhido do **PRONATEC VOLUNTÁRIO**. Após digitar o login e a senha cadastrados, você deverá clicar em **Acessar**, então terá acesso ao AVA.

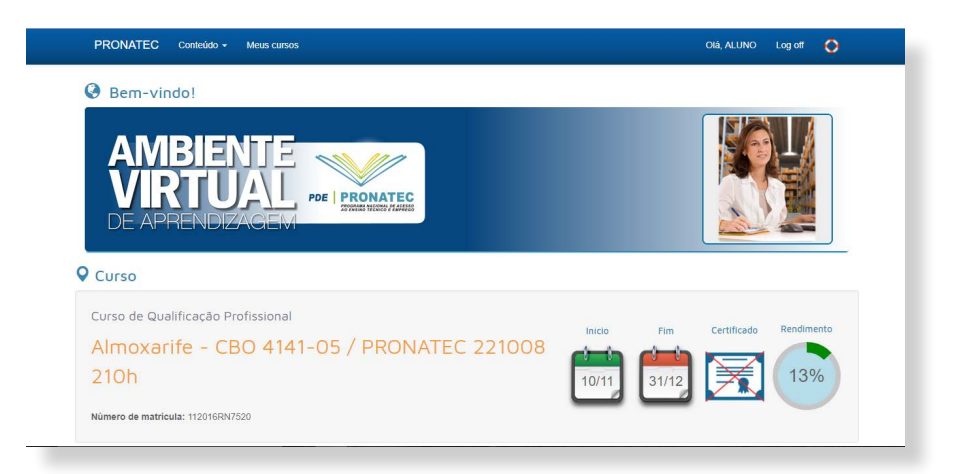

### **2.0 COMO RECUPERAR A SUA SENHA**

Esqueceu sua senha? Basta clicar no campo Esqueci minha senha, destacado na tela mostrada a seguir:

| PRONATEC |                                                                                                    |                                                                                                    | Log in Sobre |
|----------|----------------------------------------------------------------------------------------------------|----------------------------------------------------------------------------------------------------|--------------|
|          | Principal case page angle         Principal case page angle         Principal case page angle | Jă validou sua matricula?<br>Acessar Área do Aluno<br>Login aunotegrataformatis com br<br>Senha<br>Esqued maha senha<br>Acessar |              |

| PRONATEC                                   | Log in Sobi                  | e |
|--------------------------------------------|------------------------------|---|
| Recupere sua Senha<br>Seu Login            | iniciar recuperação de senha |   |
| © 2016 Prospere itb. Todos os direitos res |                              |   |

O sistema enviará para o seu e-mail cadastrado um código, que deverá ser digitado no campo **Informe o código**. Depois de inserir o código, você deverá clicar em **Continuar**, botão destacado na imagem abaixo:

| For emiado um código de continuação para seu email.  Informe o código Continuar | VALÉDIA                           |                    |           |  |
|---------------------------------------------------------------------------------|-----------------------------------|--------------------|-----------|--|
| Informe o código Continuar                                                      | Foi enviado um código de confirma | ão para seu email. |           |  |
| memo o cougo                                                                    | Informe o córtigo                 |                    | Continuor |  |
|                                                                                 | mome o courgo                     |                    | Continuar |  |

A seguir, você poderá cadastrar uma nova senha. Você deve digitar sua senha no campo **Nova** senha e depois digitá-la novamente no campo **Confirme nova senha.** Depois, basta clicar no campo Alterar Senha, destacado na imagem:

| Recupere sua Senha.                                                         |  |
|-----------------------------------------------------------------------------|--|
| Informe sua nova senha                                                      |  |
| Nova senha                                                                  |  |
| Costirme nove senha                                                         |  |
| © 2015 1TB - Instituto Tecnológico Basileiro. Todos os direitos reservados. |  |

Após esse procedimento, você já terá sua nova senha e poderá acessar o Ambiente Virtual de Aprendizagem.

#### 3.0 COMO USAR O SEU AVA

Na tela inicial do AVA aparecerão as informações dos cursos em que você está matriculado, tais como nome, carga horária, data de início e de término do curso, disponibilidade de impressão do certificado (liberado após a conclusão do curso), seu rendimento acadêmico e o número da sua matrícula.

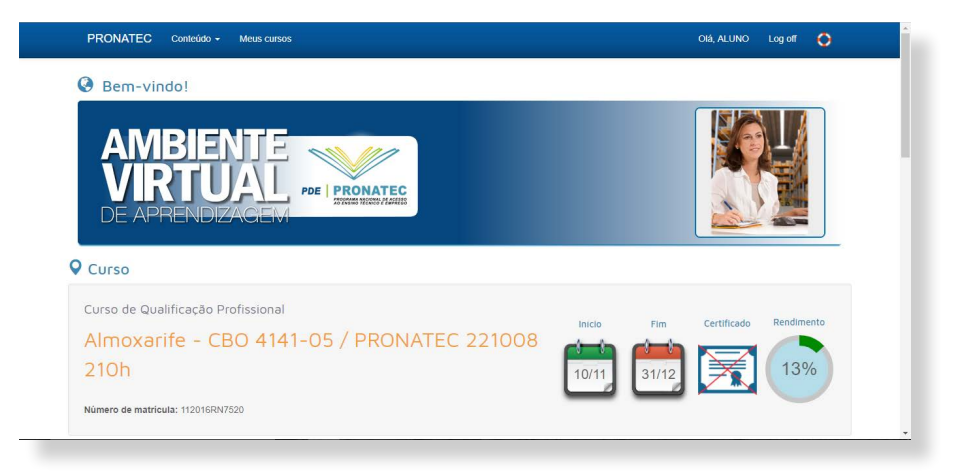

Para acessar o conteúdo do curso, a opção **Recursos** apresenta uma série de atalhos disponíveis, conforme demonstrado na tela a seguir:

| KONATEO Comeduo - me                                                                                                    | eus cursos                                                                          |                                                                                                    |                    | Olá, ALUNO                                                                                             | D Log off 🄇                                                                                                    |
|----------------------------------------------------------------------------------------------------|-------------------------------------------------------------------------------------|----------------------------------------------------------------------------------------------------|--------------------|----------------------------------------------------------------------------------------------------|----------------------------------------------------------------------------------------------------|
| Recursos                                                                                                    |                                                                                     |                                                                                                    |                    |                                                                                                    |                                                                                                    |
|                                                                                                    | 2                                                                                   |                                                                                                    |                    |                                                                                                    | 1.157-16<br>171-157-16<br>171-157-16                                                                                                    |
| Tutonal Videoaulas                                                                                                    | Material Didatico                                                                   | Autoavallações                                                                                                 | Duvidas Frequentes | Minhas Informações                                                                                     | Historico                                                                                                    |
| ividades acadêmicas                                                                                                    |                                                                                     |                                                                                                    | М                  | lural                                                                                                  |                                                                                                    |
|                                                                                                    |                                                                                     |                                                                                                    |                    |                                                                                                    |                                                                                                    |
| 1ódulo                                                                                                    |                                                                                     |                                                                                                    | Î                  |                                                                                                    |                                                                                                    |
| lódulo<br>Módulo Único                                                                                                    |                                                                                     |                                                                                                    | v                  | Aproveite<br>Bibliotecas V                                                                             | e as<br>/irtuais                                                                                                    |
| 1òdulo<br>Módulo Único                                                                                                    | Atividade                                                                           | Status                                                                                                    |                    | Aproveite<br>Bibliotecas V<br>Pública                                                                  | e as<br>/irtuais<br>as                                                                                                    |
| 1òdulo<br>Módulo Único<br>Componente curricular<br>Processos de Aprendizagem                                                                                                    | Atividade<br>Aula 01                                                                | Status                                                                                                    | •                  | Aproveite<br>Bibliotecas V<br>Pública                                                                  | e as<br>/irtuais<br>IS                                                                                                    |
| Iódulo<br>Módulo Único<br>Componente curricular<br>Processos de Aprendizagem<br>Processos de Aprendizagem                                                                          | Atividade<br>Aula 01<br>Aula 02                                                     | Status<br>ok © (3h)<br>ok © (3h)                                                                               | •                  | Aproveite<br>Bibliotecas V<br>Pública                                                                  | OS     IS     sprincipais     igitals publicos:     ado Federal     asara dos                                                                             |
| Módulo Único         Componente curricular         Processos de Aprendizagem         Processos de Aprendizagem         Processos de Aprendizagem                                   | Atividade<br>Aula 01<br>Aula 02<br>Autoavaliação 01                                 | Status           GR: O (3h)           GR: O (3h)           Free O (2h) all (6,                                 | 00 pts)            | Aproveite<br>Bibliotecas V<br>Pública<br>Conteca o<br>acervos di<br>Sen<br>Bibliotecas<br>Cari<br>Bega | OS     Is     sprincipals     igitals publicos:     ado Federal     nara dos     butados     lioteca Nacional                                             |
| Módulo Único         Componente curricular         Processos de Aprendizagem         Processos de Aprendizagem         Processos de Aprendizagem         Processos de Aprendizagem | Atividade       Aula 01       Aula 02       Autoavaliação 01       Autoavaliação 02 | Status           Ch: © (3h)           Ch: © (3h)           Feato © (2h) all (8,           Feato © (2h) all (8, | 00 pts)            | Aproveite<br>Bibliotecas V<br>Pública                                                                  | as     irtuais     is     sprincipals     igitais püblicos:     ado Federal     hara dos     utados     lioteca Nacional     tal Dominio     lico     ree |

#### 3.1 Assistindo suas Videoaulas

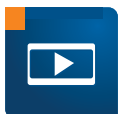

Clicando no ícone **Vídeoaulas** você as assiste. As videoaulas são disponibilizadas de acordo com a sequência das competências do curso. A tela a seguir mostra o acesso às Videoaulas no sistema:

| Módulo                    |           | Rendimento acadêmico                      |
|---------------------------|-----------|-------------------------------------------|
| Módulo Único              | •         | Nenhuma atividade realizada até o momento |
| Componente curricular     |           | Deserve de Oceanemente                    |
| Processos de Aprendizagem | •         | Horas Cursadas: Q 10                      |
| Videoaulas disponíveis    |           | Pontos Autoavaliações: 📲 8,00             |
| <b>x</b>                  |           | Pontos Avaliações Presenciais: 📶 0,00     |
| Aula 01                   | aqui e    | Pontos Avaliação de Recuperação: 📶 0,00   |
| Aula 02 assista a v       | videoaula | Pontos Avaliações Complementares. 🕇       |
|                           |           | Total de pontos: "II 8,00                 |
|                           |           | Situação: Aprovado                        |
|                           |           | Carga Horaria Obtida: Ok                  |

A aula 02 só é liberada depois que você terminar a Aula 01, e assim por diante.

Ainda no ícone de Videoaulas, você acompanha seu rendimento acadêmico. Lá você poderá ver as horas cursadas para cada aula assistida, se a Autoavaliação daquela aula já foi realizada, e também sua média no curso.

É importante lembrar que o curso só é finalizado quando cumpridos seus requisitos, que são: assistir todas as Videoaulas disponíveis e realizar a autoavaliação de cada uma dela.

Para assistir uma videoaula, você deve clicar no nome da aula que deseja assistir, conforme pode ser visto na figura anterior. Então você verá a tela a seguir:

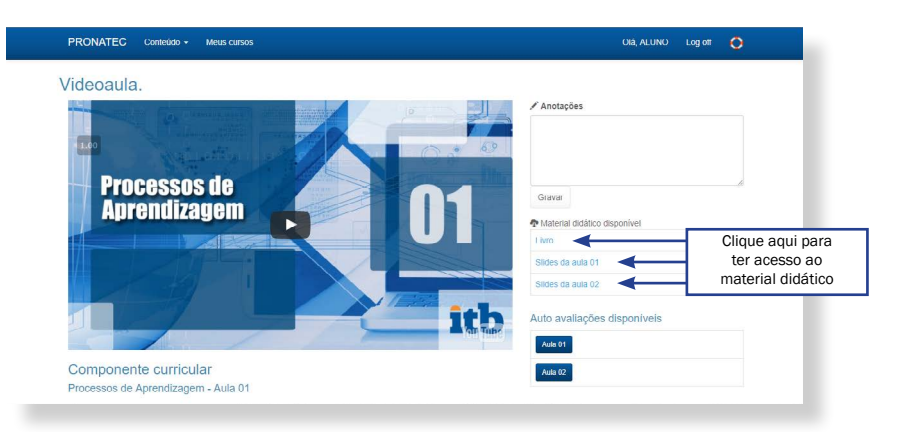

Nessa tela você tem acesso também ao material didático, composto pelo livro e por slides, sendo um livro para cada Componente e um conjunto de slides para cada videoaula.

Fique atento também na hora de marcar sua presença. Enquanto você estiver assistindo a videoaula, em algum momento aparecerá uma janela para que você confirme sua presença - basta clicar em **OK** para confirmar que você está assistindo. Caso você não esteja presente e perca a janela de confirmação de presença, o sistema te levará para a tela principal e você terá que voltar a assistir a aula clicando no ícone **Videoaulas** novamente.

| PRONATEC Conteildo - Meus cursos (10h - 15                                  | m - 15s) - Caro aluno. neste momento. você está presente? | OIÅ, ALUNO LOG OT            | 0 |
|-----------------------------------------------------------------------------|-----------------------------------------------------------|------------------------------|---|
| Videoaula.                                                                  |                                                           | ar                           |   |
|                                                                             | side<br>7                                                 | 🖌 Anotações                  |   |
| Mas. o que vem                                                              | GBA                                                       |                              |   |
| a ser "aprender"?                                                           | AT.                                                       | Gravar                       |   |
| • Alcançar ou conseguir conhecim                                            | ento,                                                     | Material didático disponível |   |
| cognição, educação ou especialidad<br>vés da experiência ou do estudo: form | e atra-                                                   | Livro                        |   |
| Tornar-se competente ou apto em; torn                                       | har-se                                                    | Sides da aula 01             |   |
| eficiente ou capaz, em alguma cois<br>forma gradual.                        | ia, de                                                    | Auto avaliações disponíveis  |   |
|                                                                             |                                                           | Aula 01                      |   |
| Componente curricular                                                       |                                                           | Aula 02                      |   |
| Processos de Anrendizagem - Aula 01                                         |                                                           |                              |   |

Nessa tela você pode também realizar qualquer anotação que achar pertinente. Quando você começa a escrever sua anotação, o sistema pausa automaticamente a videoaula. Para finalizar sua nota, clique no item **Gravar** e a anotação será registrada. Ela ficará no item **Anotações Realizadas** da maneira como você a digitou, junto com a data em que ela foi registrada e o tempo em que a videoaula estava quando foi pausada, conforme figura a seguir:

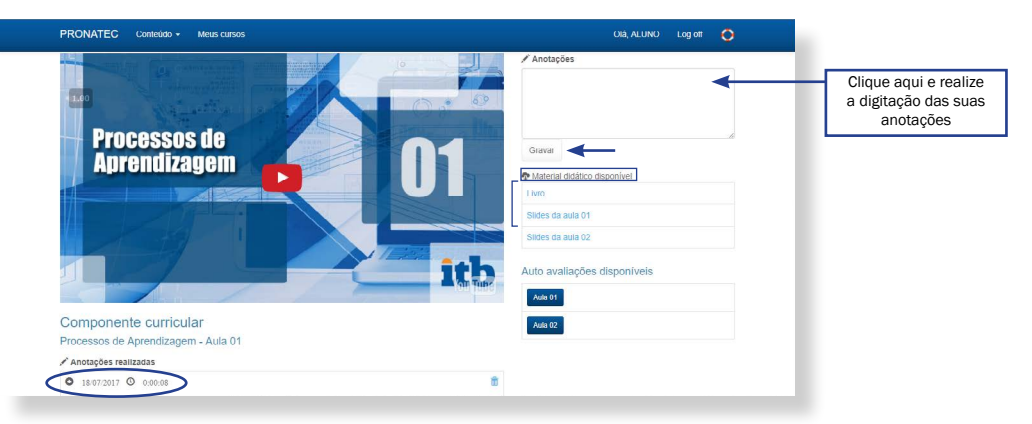

Ainda na tela da videoaula você pode ter acesso também ao material didático, composto pelo Livro e pelos Slides das competências profissionais que compõem o curso.

#### 3.2 Consultando seu Material Didático

Clicando no nome "PRONATEC", que se encontra na parte superior esquerda da sua tela, você retornará para a tela principal do sistema. Agora você aprenderá a usar a área **Material Didático**, destacada na tela abaixo:

| OIĂ, ALUNO                | Log off 🧿                     |
|---------------------------|-------------------------------|
|                           |                               |
|                           |                               |
|                           |                               |
| Inicio Fim Certificado    | Rendimento                    |
| <sup>C 221008</sup> 📫 🚔 🖙 | 120/                          |
| 10/11 31/12               | 13%                           |
|                           |                               |
|                           |                               |
|                           |                               |
|                           | C 221008 MICO Fin Certificato |

Após clicar no ícone Material Didático, destacado acima, você verá a seguinte tela:

|                           |   | Material didático disponívo | el                                 |  |
|---------------------------|---|-----------------------------|------------------------------------|--|
| Bloco temático            |   | Livro                       | Clique aqui e tenha                |  |
| Módulo Único              | • | Slides da aula 01           | acesso ao livro do curso           |  |
| Componente curricular     |   | Slides da aula 02           |                                    |  |
| Processos de Aprendizagem |   | Clique aq<br>compone        | qui e escolha o<br>ente curricular |  |

Você deverá escolher o **Bloco temático**, que para os cursos de qualificação será sempre **Módulo Único**, e depois o Componente curricular desejado. Então, aparecerá o material didático disponível, composto pelo livro e pelos slides do curso escolhido, conforme você pode conferir na figura anterior.

Na parte superior da tela inicial do AVA, você poderá ter acesso ao conteúdo das videoaulas disponibilizadas, também baixar o material didático, e realiza as autoavaliações, após ter assistido toda a videoaula, conforme a figura mostrada a seguir:

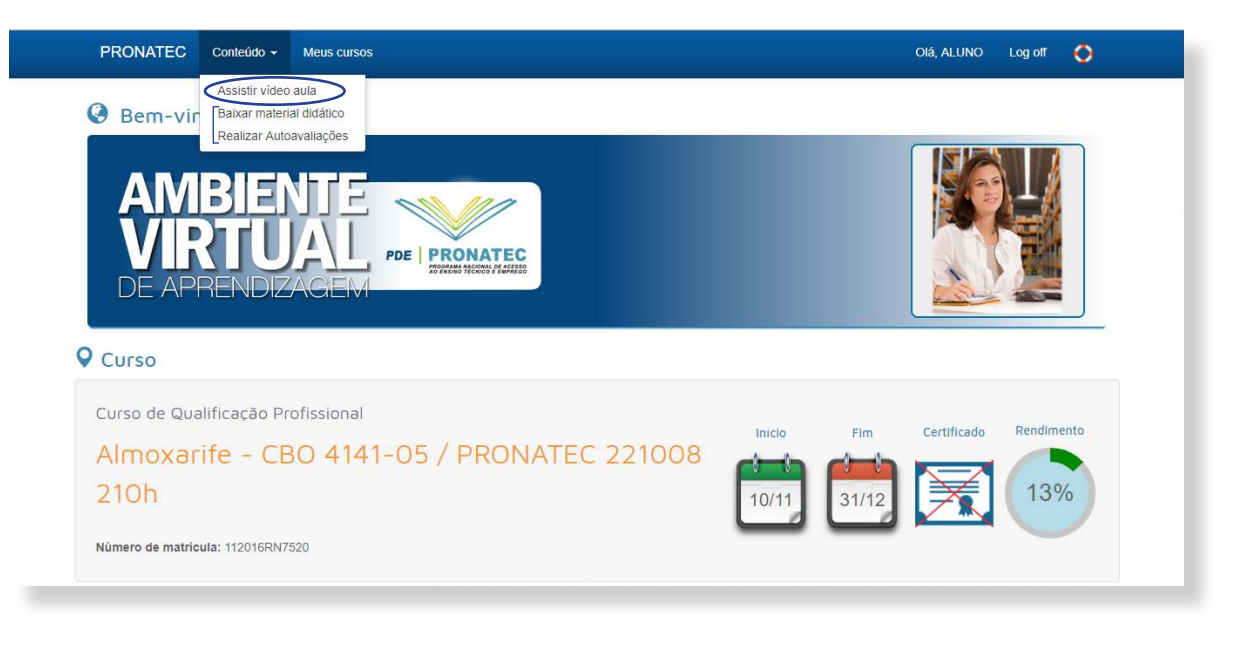

#### 3.3 Realizando sua Autoavaliação

Na página inicial do AVA, você poderá clicar no ícone **Autoavaliações** para verificar seu aproveitamento das videoaulas assistidas (lembrando que sua presença precisa estar confirmada na aula, como visto na seção anterior), como você pode conferir:

| Bern-vindol      ADDECISION      Curso      Curso de Qualificação Profissional      Almoxarife - CBO 4141-05 / PRONATEC 221008 210h      Minero de matricula: 11291688/7209      Curso      Curso                                                                                                    | PRONATEC Conteúdo - Meus cursos         |                | Olá, ALUNO Log off 🔇         |
|----------------------------------------------------------------------------------------------------|-----------------------------------------|----------------|------------------------------|
| Curso       Certical       Certical       Certical         Curso de Qualificação Profissional       Almoxarife - CBO 41141-05 / PRONATEC 221008       Certical       Certical       Certical       Certical       Certical         Almoxarife - CBO 41141-05 / PRONATEC 221008       Image: Certical       Certical       Certi                                                                                                    | Bem-vindo!                              |                |                              |
| Curso<br>Curso de Qualificação Profissional<br>Almoxarife - CBO 4141-05 / PRONATEC 221008<br>210h<br>Nimero de matricula: 1131/88/7203<br>Recursos<br>Tatri Recursos<br>Tatri Recursos                                                                                                    | AMBIENTE<br>VIRTUAL<br>DE APRENDIZACIEM | ATEC<br>Press  |                              |
| Curso de Qualificação Profissional<br>Almoxarife - CBO 4141-05 / PRONATEC 221008<br>210h<br>Rimero de matricula: 11016807520                                                                                                    | Q Curso                                 |                |                              |
| Almoxarife - CBO 4141-05 / PRONATEC 221008<br>210h<br>Nimero de matricula: 11211878/320<br>Recursos<br>Manuel Challes<br>Manuel Challes<br>Manuel Chal | Curso de Qualificação Profissional      | Inicio         | Fim Certificado Rendimento   |
| 210h         10/11         31/12         13/6           Nimero de matricula: 11/01/RIF/7203         Image: Comparison of the comparison of the comparison of the                                                                                                    | Almoxarife - CBO 4141-05 / PR           | RONATEC 221008 |                              |
| Nimero de matricula: 11/91/97/250                                                                                                    | 210h                                    | 10/11          | 31/12 7 13%                  |
| Recursos       Image: Constraint of the second second                                                                                                    | Número de matrícula: 112016RN7520       |                |                              |
| Recursos     V       Image: State State St                                                                                                    |                                         |                |                              |
|                                                                                                    | Recursos                                | V              |                              |
|                                                                                                    | Tubrial Videozulas Material Disklico    | Autoavaliações | Minhas Informações Histórico |

Você terá acesso às suas provas eletrônicas, sendo uma para cada videoaula disponível. Para dar início, você deve clicar no item **Autoavaliação – Aula OX** (que corresponde ao número da videoaula que você assistiu, por exemplo, assistiu a videoaula 01, fará a autoavaliação 01), como destacado na figura a seguir:

| PRONATEC Conteúdo - Meus cursos      |                                  |                   | Ola, ALUNO                | Log off |
|--------------------------------------|----------------------------------|-------------------|---------------------------|---------|
| AVA / Realizar autoavaliação         |                                  |                   |                           |         |
| Módulo                               |                                  |                   | ~                         |         |
| Módulo Unico                         | Rendimento                       | o acadêmico       | >                         |         |
| Componente curricular                | Atividade                        |                   | Status                    |         |
| Processos de Aprendizagem            | v Aula 01                        |                   | <b>Ok</b> (3h)            |         |
| Autoavaliações disponíveis           | Aula 02                          |                   | 💽 🕑 (3h)                  |         |
| Autoavailações disponíveis           | Autoavaliação                    | o 01              | Fetto (2h) all (8,00 pts) |         |
| Autoavaliação - Aula 01              | JI e realize sua Autoavaliação   | o 02              | Feito (2h) all (8,00 pts) |         |
| Autoavaliação - Aula 02<br>Videoaula | a iá assistida Resumo do         | Componente        | 9                         |         |
| Videodali                            | Horas Cursada                    | as: 🖸 10          |                           |         |
|                                      | Pontos Autoav                    | valiações: 📶 8,00 |                           |         |
|                                      | Pontos Avaliaç                   | ções Presenciais: |                           |         |
|                                      | Pontos Avallaç                   | ção de Recuperaç  | ção: 📶 0,00               |         |
|                                      | Pontos Avaliaç<br>Total da ponto | coes Complement   | itares: 🖛                 |         |
|                                      | Situação: Aer                    | eovado            |                           |         |
|                                      | Carga Horária                    | Obtida: Ok        |                           |         |
|                                      | Pontuação Obt                    | tida: Ox          |                           |         |

Nessa área, você terá acesso também ao seu **Rendimento acadêmico**, onde você poderá ver a situação acadêmica no curso escolhido, as aulas cursadas, de quais aulas você já fez a autoavaliação e a média obtida, conforme você pode ver na figura anterior.

Você pode também refazer as autoavaliações em que não obteve a média igual ou superior a 7.0, a nota mínima para aprovação. Para refazer a autoavaliação, você deverá seguir o mesmo caminho que realizou para fazer a autoavaliação da aula e clicar no item **Refazer autoavaliação**, como pode ser visualizado na tela a seguir.

| AV | A / Realizar autoavalla                                                    |                                                                                     |                           |    |  |
|----|----------------------------------------------------------------------------|-------------------------------------------------------------------------------------|---------------------------|----|--|
|    | Módulo                                                                     | POE PROMATEC                                                                        | Autoavaliação             |    |  |
|    | Médulo Unico<br>Componente curn<br>Processos de Apren<br>Autoavaliações de | Componente curricular<br>Processos de Aprendizagem<br>Atividade<br>Autoavaliação 01 |                           | 5) |  |
|    | Autoavaliação - Auto 00                                                    | Você já possui nota 8                                                               | 3.00 nesta autoavaliação! | a) |  |
|    |                                                                            | Deseja excluir a nota e refazer esta a<br>Refazer autoavaliação                     | utoavaliação?<br>Fedur    |    |  |
|    |                                                                            |                                                                                     | Pontuação Cotida 📴        | _  |  |

#### 3.4 Acessando o Dúvidas frequentes

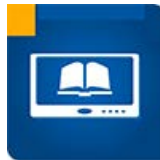

O próximo ícone disponível é o **Dúvidas frequentes**, em que você poderá encontrar perguntas e respostas das principais dúvidas dos alunos, como pode ser visto na tela a seguir. Para ter acesso às respostas das perguntas existentes no item, basta clicar na pergunta. Lembre-se que para retornar à página principal, basta clicar em "PRONATEC".

| O que são cursos livres?                                                                                                    |  |  |
|----------------------------------------------------------------------------------------------------|--|--|
| Curso Livre, que após a Lei nº 9.394 - Diretrizes e Bases da Educação Nacional passou a integrar a Educação<br>Profissional, como Educação Profissional de Nivel Básico, é a modalidade de educação não-formal de duração<br>variável, destinada a proporcionar ao trabalhador conhecimentos que lhe permitam reprofissionalizar-se, qualificar-<br>se e atualizar-se para o trabalho. Não há exigência de escolaridade anterior. Fonte: Secretaria Estadual de<br>Educação de São Paulo - faq.edunet.sp.gov.br |  |  |
| Como funciona o pagamento dos cursos?                                                                                                    |  |  |
| Quanto tempo fica disponível o curso?                                                                                                    |  |  |
| Os cursos são registrados pelo MEC?                                                                                                    |  |  |

#### 3.5 Navegando pela área Minhas Informações

Na tela inicial, há também o ícone **Minhas Informações**, onde você vai encontrar suas informações pessoais. Lembre-se de mantê-las atualizadas para facilitar a nossa comunicação e interação com você. Caso queira postar uma foto sua, basta clicar na área destacada pela seta. Quando concluir todas as alterações na página é só clicar em **atualizar informações**, que fica no final da tela, como você pode ver a seguir destacado com uma seta:

| PRONATEC Conteúdo            | - Meus cursos                                    | Olé, ALUNO Log of 📀 |
|------------------------------|--------------------------------------------------|---------------------|
| AVA / Informações pessoais   |                                                  |                     |
| Informações pe               | ssoais                                           |                     |
|                              |                                                  |                     |
| 6                            |                                                  |                     |
|                              |                                                  |                     |
| Caro aluno.                  |                                                  |                     |
| Mantenha suas informações se | mpre stualizades, isso facilita nossa interação, |                     |
| Aluno                        | ALUNO ITB                                        |                     |
| Nascimento                   | 01/01/1990                                       |                     |
| Sexo                         | M                                                |                     |
| Naturalidada                 | NATAL/RN                                         |                     |
| Nacionalidade                | BRASILEIRA                                       |                     |
| Rg                           | 12345678                                         |                     |
| Orgão Expedidor              | SSP                                              |                     |
| Cpt                          | 334.246.796-74                                   |                     |
| Pai                          | PN                                               |                     |
| Mãe                          | MAE                                              |                     |
| Endereço                     | AV. SALGADO FEHO                                 |                     |
| Complemento                  | ITB                                              |                     |
| Bairro                       | LAIGOA SECA                                      |                     |
| Gidade                       | NATAL                                            |                     |
| UP                           | BN                                               |                     |
| Cep                          | 9900-000                                         |                     |
| Fixo                         | (84) 9995-9999                                   |                     |
| Advant                       | (84) 9999-9999                                   |                     |
| 1010710                      |                                                  |                     |

#### 3.6 Consultando o seu Histórico

Voltando para a tela inicial, você vai encontrar o ícone **Histórico**, onde terá acesso às informações relativas ao Histórico Escolar do curso, conforme pode ser visto na figura:

|                       | ESTADO DO RIO                      | GRANDE D               | O NORTE             |            |       |          |             |
|-----------------------|------------------------------------|------------------------|---------------------|------------|-------|----------|-------------|
| PR                    | OSPERE INSTITUTO TE                | CNOLÓGICO              | O BRASILEI          | RO - itb   |       |          |             |
|                       | Avenida Senador Salgado Filho, 1   | 600, Lagoa Nova, Nats  | L'RN. CEP 59.056-00 | 10         |       |          |             |
|                       | Credenciado pela Portaria          | Nº 772-SEEC/RN, DO     | E 22/05/2015        |            |       |          |             |
|                       | unctóp                             |                        |                     |            |       |          |             |
|                       | HISTOR                             | ICO ESCOLAR            | (                   | 10         | 100   |          |             |
| CPF 334 246 796 74    | RG 12345678 SSP                    | vascimento 0           | 1/01/1990           | Término    | F     | /05/2013 | 7           |
| Naturalidade NATAL/RN | Nacionalidade                      | BRASILEIRA             | MATR                | ICULA 1120 | 16RN7 | 520      | -           |
| ai PAI                |                                    | Mãe                    | MÃE                 |            |       |          |             |
| Módula                | Componente curricular              | CONHECIMEN             | 10                  |            | Nota  | House    | Anto        |
| Módulo                | Componente curricular              |                        |                     |            | Nota  | Horas    | Apto        |
|                       | Processos de Aprendizage           | m                      |                     |            | 0,0   | 10       | Apto        |
|                       | Empreendedorismo                   | Empreendedorismo       |                     |            |       | 20       | Não<br>Apto |
|                       | Administração de Materiai          | is                     |                     |            | 0,0   | 20       | Não<br>Apto |
|                       | Controle Patrimonial               |                        |                     |            | 0,0   | 20       | Não<br>Apto |
| Módulo Único          | Informática Básica e Mobilidade    |                        |                     |            | 0,0   | 30       | Não<br>Anto |
|                       | Português Instrumental             | Português Instrumental |                     |            |       | 30       | Não<br>Apto |
|                       | Ética e Cidadania                  | Ética e Cidadania      |                     |            | 0,0   | 20       | Não<br>Apto |
|                       | Logistica                          | Logistica              |                     |            | 0,0   | 30       | Não         |
|                       | Gestão da Q <mark>u</mark> alidade |                        |                     |            | 0,0   | 30       | Não<br>Apto |
|                       | Total de Carga Horá                | ria - 0210 hora:       | s.                  |            |       |          |             |
|                       |                                    |                        |                     |            |       |          |             |
|                       | shifts                             |                        | loFe                | nio        |       |          |             |

#### 3.7 Acessando a área Meus Cursos

No item **Meus Cursos**, localizado na tela superior do **AVA PRONATEC VOLUNTÁRIO**, você tem acesso aos cursos em que está matriculado, ao número da sua matrícula, às datas de início e término, à situação do andamento do curso e à possibilidade de impressão do Certificado dos cursos que já tiver concluído.

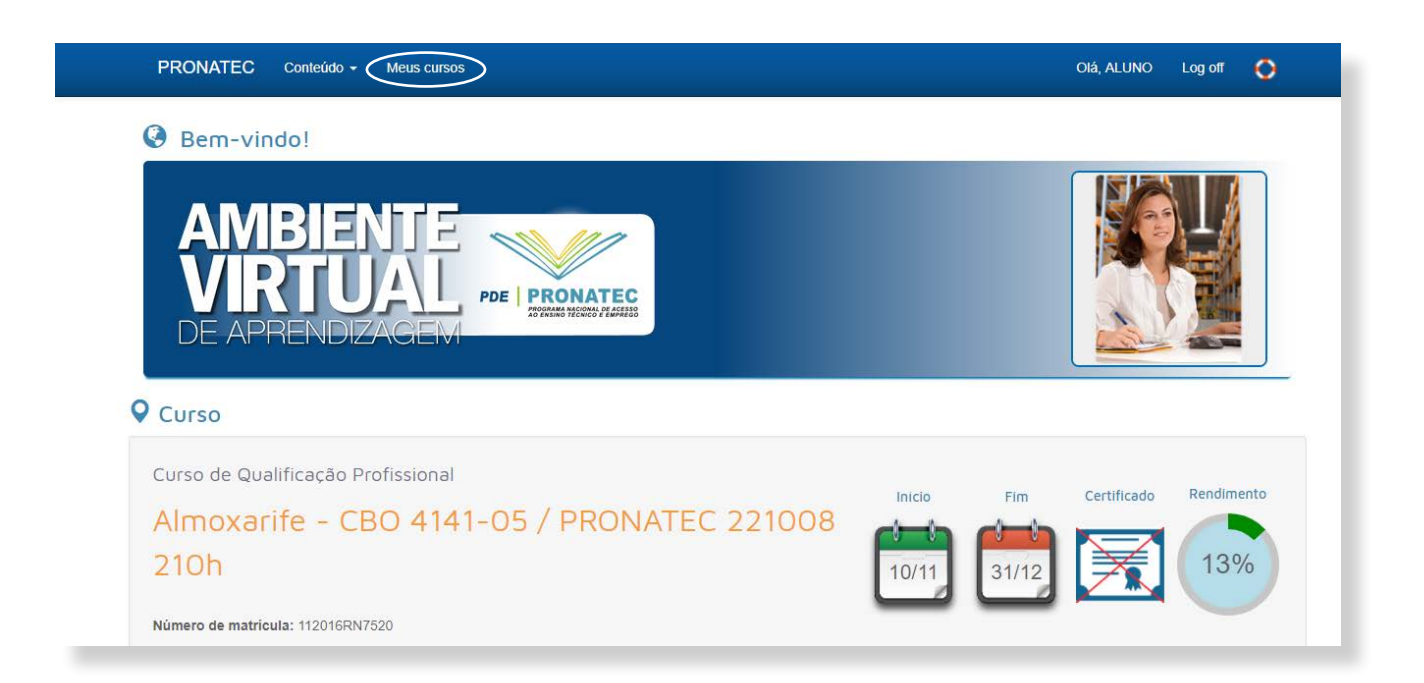

Caso queira acessar algum curso, basta clicar no item Selecionar, que fica do lado esquerdo, antes do nome do curso, como pode ser visualizado na figura a seguir.

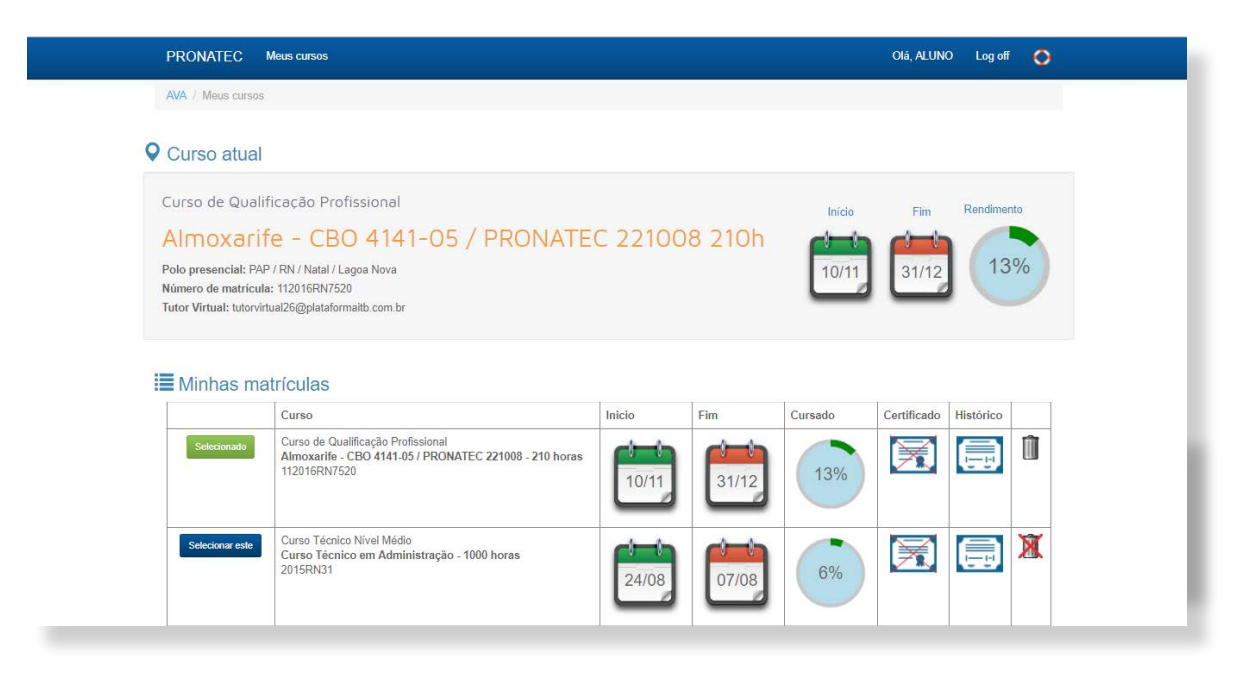

Você também terá acesso aos cursos oferecidos pelo Prospere, indo um pouco mais embaixo da tela, caso queira aumentar suas habilidades e competências nas diversas áreas do conhecimento.

| PRONATEC Meus cursos                                                                                                    |                                                                                                    |                                                                                | Olé, ALUNO Log of 🧳                          |  |
|----------------------------------------------------------------------------------------------------|----------------------------------------------------------------------------------------------------|--------------------------------------------------------------------------------|----------------------------------------------|--|
| Cursos oferecidos p<br>O Bisteria to de Apendesas ofereas valo<br>Brasilara de Ocupações - CBO<br>Veja logo a esquir norsas sugatifias de oc | elo Prospere itb<br>as opções de Cursos Técnicos, alám de Cursos de A<br>rase de apertiriçosmento técnico, eu citque aqui par | spartaiçoamento Professional e Qualificação I<br>a ver outras opções de curso. | Professional em sintenia cem a Classificação |  |
| Sugestões de cursos de                                                                                                    | aperfeiçoamento profissional                                                                                                  |                                                                                |                                              |  |
| Carreira Técnica em                                                                                                    | Carreirs Técnica em                                                                                                    | Carreira Técnico em Finanças                                                   | Carreira Técnica em                          |  |
| Garrela Téorica am<br>Informática para Internet                                                                                              | Carreira Técnica em Logística                                                                                                 | Carreira Técnica aem Meio                                                      | Carreira Técnica em Recursos<br>Humanos      |  |
|                                                                                                    |                                                                                                    | en<br>En en en<br>En en en en<br>En en en en                                   |                                              |  |
| Carreira Técnica em Redes<br>Computadores                                                                                                    | de Carreira Técnica em<br>Secretaria Escolar                                                                                  | Carreira Técnica em<br>Secretariado                                            | Carreira Técnica em<br>Segurança do Trabalho |  |
| en en en en en en en en en en en en en e                                                                                                    |                                                                                                    |                                                                                |                                              |  |

Г

Na tela principal do **AVA PRONATEC VOLUNTÁRIO** você terá acesso às atividades acadêmicas existentes no curso, e pode ver todas as Videoaulas e Autoavaliações que compõem aquele curso, conforme a figura:

| tividades academicas      |                  |                           | Mura     | al                                                  |
|---------------------------|------------------|---------------------------|----------|-----------------------------------------------------|
| Módulo                    |                  |                           | -        |                                                     |
| Módulo Unico              |                  | ×                         |          | Aproveite as<br>Bibliotecas Virtuais                |
| Componente curricular     | Atividade        | Status                    | o        | Públicas                                            |
| Processos de Aprendizagem | Aula 01          | ok 🕲 (3h)                 | <b>(</b> | Conheça os principais<br>acervos digitais públicos: |
| Processos de Aprendizagem | Aula 02          | <b>Ok</b> (3h)            |          | Senado Federal     Câmara dos                       |
| Processos de Aprendizagem | Autoavaliação 01 | Feito (2h) .Il (8,00 pts) |          | Deputados<br>Biblioteca Nacional                    |
| Processos de Aprendizagem | Autoavaliação 02 | Feito (2h) "II (8,00 pts) |          | Portal Dominio     Público     Sebrae               |
| Empreendedorismo          | Aula 01          | OK (3h)                   |          | Universidade de São     Paulo                       |
| Empreendedorismo          | Aula 02          | OK (3h)                   |          | Conheça e divulgue!                                 |
| Empreendedorismo          | Aula 03          | <b>Ok</b> (3h)            |          |                                                     |
| Empreendedorismo          | Aula 04          | Ausente                   |          |                                                     |
| Empreendedorismo          | Autoavaliação 01 | Feito (2h) "II (4,00 pts) |          | 1.1.1.1.1.1.1.1.1.1.1.1.1.1.1.1.1.1.1.1.            |
|                           | A . 4            | () (2h) d(2 00 mh)        | Linha    | a do tempo                                          |

E ao lado das **Atividades acadêmicas**, você terá acesso também ao item **Linha do Tempo**, no qual você poderá verificar o registro das seguintes ações: quando você iniciou o curso, seu primeiro acesso à Plataforma **PRONATEC VOLUNTÁRIO**, quais videoaulas você assistiu, quais autoavaliações você já respondeu e quando o curso foi concluído.

| The second second second second | Autoavailação o i | retto (2n) all (4,00 pts) |                            |                                              |
|---------------------------------|-------------------|---------------------------|----------------------------|----------------------------------------------|
| Empreendedorismo                | Autoavaliação 02  | Feito (2h) all (2,00 pts) | Linna do t                 | empo                                         |
| Empreendedorismo                | Autoavaliação 03  | Ausente                   |                            |                                              |
| Empreendedorismo                | Autoavaliação 04  | Ausente                   | 31/12/2017<br>*            | Fim do curso                                 |
|                                 |                   |                           | 25/07/2017<br>3:30         | Empreendedorismo - Aula<br>03                |
|                                 |                   |                           | 25/07/2017<br>3:20         | Empreendedorismo -<br>Autoavaliação 02       |
|                                 |                   |                           | 25/07/2017                 | Empreendedorismo - Aula                      |
|                                 |                   |                           | 3:19                       | 02                                           |
|                                 |                   |                           | 3:19<br>25/07/2017<br>3:09 | 02<br>Empreendedorismo -<br>Autoavaliação 01 |

#### 3.8 Acessando seu Certificado

Na tela principal, você terá acesso ao seu Certificado quando o indicador de rendimento atingir 100% cursado. Enquanto você não concluir todos os componentes curriculares do curso, o ícone do certificado estará com um "X" na cor vermelha, conforme observado na figura a seguir:

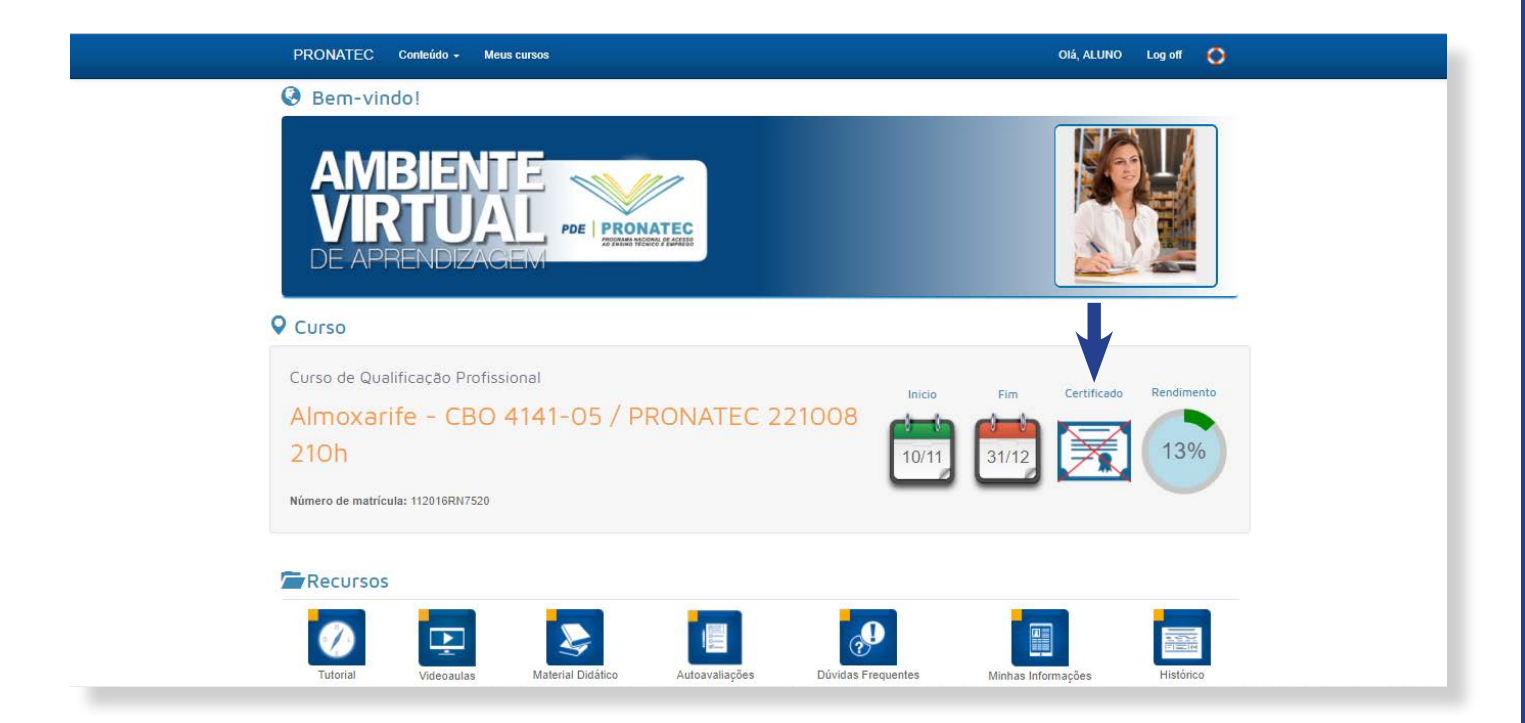

Concluindo todos os componentes curriculares do curso o ícone do certificado é liberado e o indicador de rendimento mostra 100%, como pode ser visto na figura:

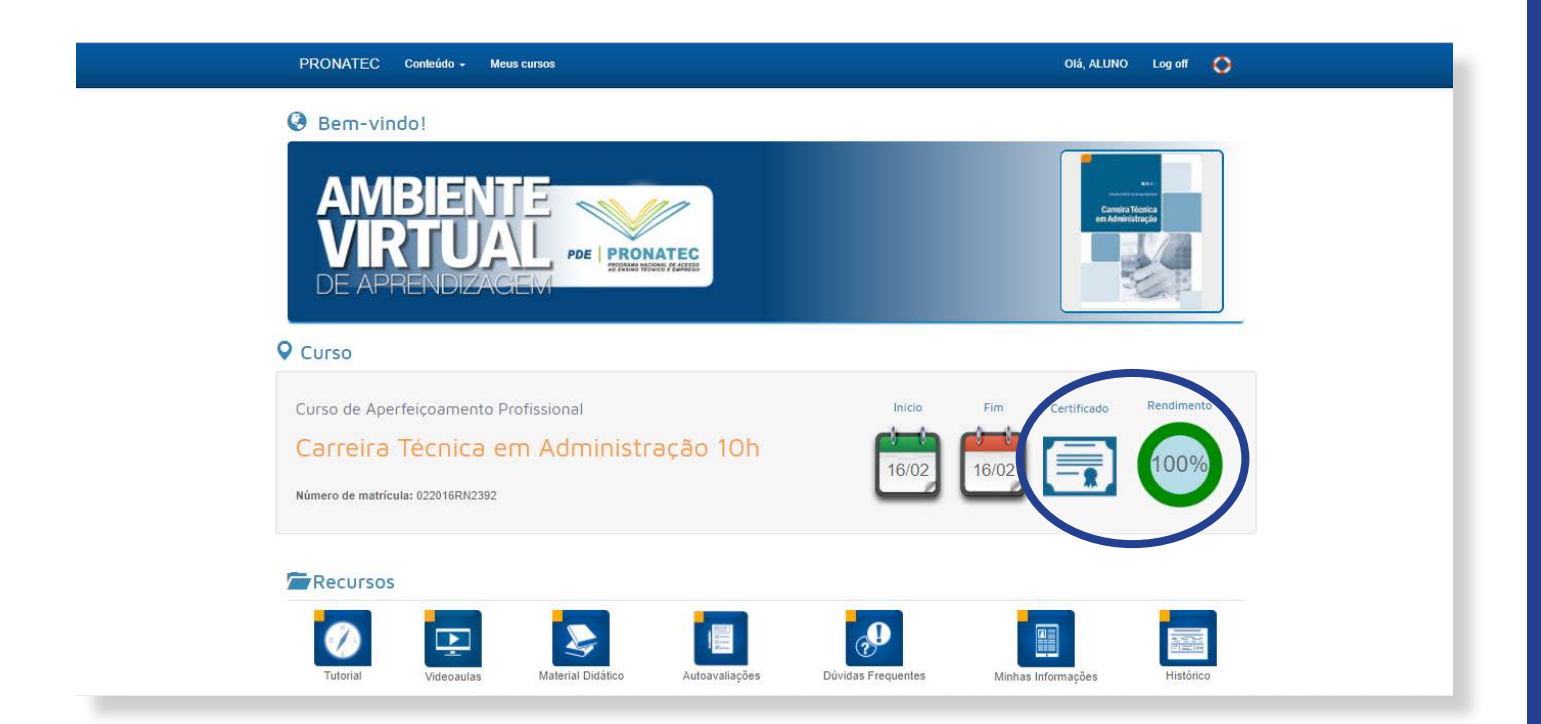

Basta clicar no ícone Certificado para ter acesso. Veja que no canto esquerdo do seu certificado tem um código de autenticidade, o qual poderá ser verificado no site: prospereitb.com.br.

| PCE PRONATEC<br>TYTUE HIER PLATER                                                                | REPÚBLICA FEDERA<br>ESTADO DO RIO GRA<br>INSTITUTO TECNOLÓGI<br>Avuida Sensár Ságato Filio. 100. Las<br>Credenciado pela Pertera Nº 1750        | TIVA DO BRASIL<br>INDE DO NORTE<br>CO BRASILEIRO - Itb<br>RIVAN, NuelINC CEP 50 004-000<br>BEDERIX DOB 12 05 2015 | 0                                 | 3 |
|--------------------------------------------------------------------------------------------------|----------------------------------------------------------------------------------------------------|----------------------------------------------------------------------------------------------------|-----------------------------------|---|
| A Diretoria Acadêmica do Pros<br>74, o certificado do curso de<br>concluído em 16 de fevereiro c | CERTIF<br>spere - Itb, no uso de suas atribu<br>aperfeiçoamento profissional en<br>le 2016, totalizando a carga hora<br>Natal - RN, 16 de feven | ICADO<br>ições, confere a ALUNO ITB, (<br>cARREIRA TÉCNICA EM A<br>ria de 10 horas.<br>eiro de 2016.              | CPF 334.246.796-<br>DMINISTRAÇÃO, |   |
| Itsuo Macèdo Oka<br>Secretária Esco<br>Código de autenticidade: 022016RN2:                       | shita<br>lar<br>392                                                                                                    | Leideana Galvão Bacumu de Fa<br>Diretora                                                                          | rias                              | R |
|                                                                                                  |                                                                                                    |                                                                                                    |                                   |   |

E para finalizar os itens constantes na página inicial, você terá acesso também a esse tutorial clicando no ícone **O** ou no item **Recursos** clicando no ícone **Tutorial**, destacado na figura abaixo.

| PRONATEC Conteúdo - Meus cursos        | Olá, ALUNO             | Log off 📢  |
|----------------------------------------|------------------------|------------|
| Bem-vindo!                             |                        |            |
| AMBIENTE<br>VIRTUAL<br>DE APRENDIZACEM |                        |            |
| Curso                                  |                        |            |
| Curso de Qualificação Profissional     | Inicio Fim Certificado | Rendimento |
| 210h                                   |                        | 13%        |
| Número de matrícula: 112016RN7520      |                        |            |

Acesse o site prospereitb.com.br e você consultará a autenticidade do seu certificado.

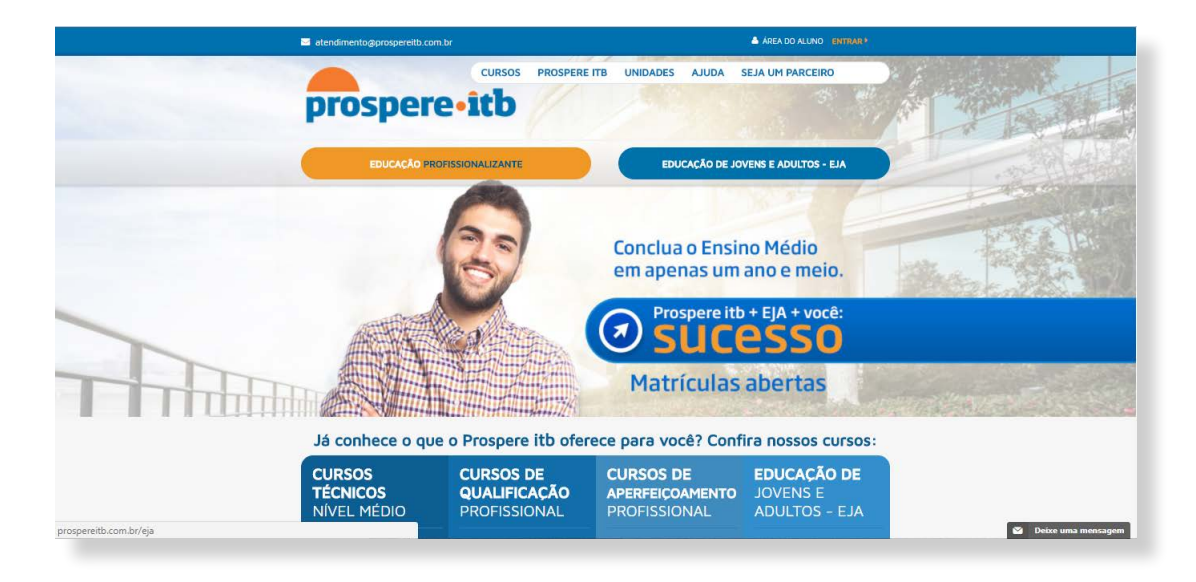

Vá até o final da página, onde mostra a seta na figura, e insira o **Código de autenticidade** que se encontra do lado esquerdo do seu certificado, em seguida clique em **consultar**.

|                                                                                                    |                                                                                            |                                                                 | e f                                                                     |                  |
|----------------------------------------------------------------------------------------------------|--------------------------------------------------------------------------------------------|-----------------------------------------------------------------|-------------------------------------------------------------------------|------------------|
| Cursos<br>Cursos<br>Conteúdo Grátis<br>Materiais Didáticos<br>AVA                                                                                                    | Prospere itb<br>Sobre<br>Modalidades<br>Conhecimento em suas<br>mãos<br>Eixos Tecnológicos | Na Imprensa<br>Prospere itb na imprensa<br>Releases<br>Galerias | Ajuda<br>Tire suas dúvidas<br>Documentos Institucionais<br>Fale Conosco |                  |
| Consultar Autenticidade de                                                                                                    | e Certificado                                                                              | CONSULTAR                                                       |                                                                         |                  |
| Sede - Natal<br>AV. Sen. Salgado Filho. 1600, L<br>CEP 59 OS6-000 Natal/NN<br>Hordrio de atendimento:<br>De segunda a sexta, das 6h ás<br>(84) 2020-7070<br>atendimentogesitemaitb.com.<br>UNIDADES EM TODO O BRA | agoa Nova<br>18h.<br>br<br>ASIL_COMFRA                                                     | Recebe novidades de<br>Digite seu e-mail                        | Prospere Itb:                                                           |                  |
| oriação <b>boro.</b>                                                                                                    |                                                                                            |                                                                 |                                                                         | S Deixe uma mens |

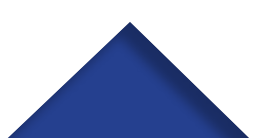

## Seja bem-vindo ao PRONATEC VOLUNTÁRIO e bons estudos!

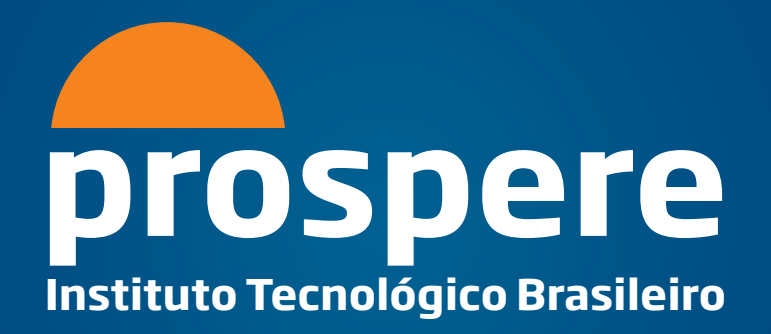

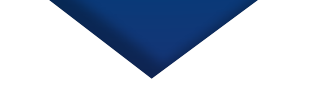

Av. Sen. Salgado Filho, 1600, Lagoa Nova CEP 59.056-000 Natal/RN

Horário de atendimento: De segunda a sexta, das 8h às 18h

(84) 2020-7070 atendimento@prospereitb.com.br